Product has been pre-registered, now we want to register the product to the End User for warranty

VIN: Example1234567890

Evaporator Serial Number: ExampleEvap

Condenser Serial Number: ExampleCond

Compressor Serial Number: ExampleComp

#### From My Home Page, select iWarranty

|                                                                                           | My Home Page                                                                                                    | test RAK (MCC) |
|-------------------------------------------------------------------------------------------|----------------------------------------------------------------------------------------------------|----------------|
| MCC                                                                                       | My Home Page                                                                                                    | SHSH134        |
| My Home Page<br>Service Hub<br>Warranty<br>Go To<br>External Links<br>Support<br>Sign Off | New Claim     New Claim     Easy Campaign Claim     Search Claims     Search Claims     Product Maintenance     Product Maintenance     Product Registration |                |
| Powered by<br>PTC                                                                         | Work Queue Code Iype A Status                                                                                                    | Count          |

#### Select New Product Registration

|                      | My Home Page                                     | test RAK (MCC) |
|----------------------|--------------------------------------------------|----------------|
| 320                  |                                                  |                |
| MIDO                 |                                                  |                |
|                      | My Home Page                                     | SHSH134        |
|                      |                                                  |                |
| My Home Page         | New Claim - New Claim                            |                |
| Service Hub          |                                                  |                |
| 🖬 iWarranty          | Easy Campaign Claim - Create Easy Campaign Claim |                |
| eClaims              |                                                  |                |
| 📮 Returns Managerten | • <u>Search Claims</u> - Search Claims           |                |
| Warranty Certify     | Product Maintenance - Product Maintenance        |                |
| Registration         |                                                  |                |
| Product Registration | Product Registration - Product Registration      |                |
| Quick Registration   |                                                  |                |
| 📮 Go To              | Wask Output Code Type L Status                   | Count          |
| External Links       |                                                  | Count          |
| Support              |                                                  |                |
| Sign Off             |                                                  |                |

Select Binocular next to Product Serial #

|                    | Des duct De sister | tion Dataila #    | TH    | WWC200 |
|--------------------|--------------------|-------------------|-------|--------|
|                    | Product Registra   | tion Details #    | 10    | WWC300 |
|                    |                    | Product           |       |        |
| Product Serial #*: | #                  |                   |       |        |
| Model*:            | # <b>h</b>         | VIN:              |       |        |
| Make:              |                    |                   |       |        |
| Category:          |                    |                   |       |        |
| SubCategory:       |                    |                   |       |        |
| SubModel:          |                    |                   |       |        |
| Description:       |                    |                   |       |        |
| VIN Odometer:      |                    | Status:           | DRAFT |        |
|                    |                    | Delivery          |       |        |
| Sale Type:         | New                | Vocation:         | #     |        |
|                    |                    | Delivery Date*:   |       |        |
|                    |                    | First Used Date*: |       |        |
| Comments:          |                    |                   |       |        |
|                    | Spell              |                   |       |        |

Enter VIN and select GO

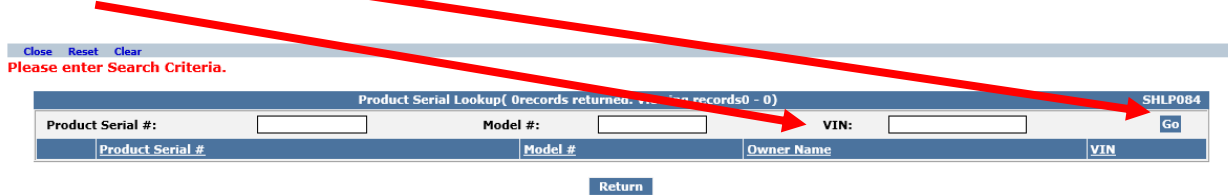

#### Select one of the Components

| se Res | et Clear       |                                 |                                 |                        |        |
|--------|----------------|---------------------------------|---------------------------------|------------------------|--------|
|        |                | Product Serial Lookup( 3records | returned. Viewing records1 - 3) |                        | SHLP08 |
| Produc | ct Serial #:   | Model #:                        |                                 | VIN: Example1234567890 | ) Go   |
|        | Product Serial | Model #                         | Owner Name                      | VIN                    |        |
| 0      | EXAMPLECOMP    | 76-62348-04                     |                                 | Example1234567890      |        |
| 0      | EXAMPLECOND    | 77-62001-00                     |                                 | Example1234567890      |        |
| 0      | EXAMPLEEVAP    | 77-62000-30                     |                                 | Example1234567890      |        |

Return

# Warranty Registration

| Enter Mileage at time of Delivery |             | Enter Delivery Date (MM/DD/YYYY) E | Enter First Used Date (MM/DD/YYYY) |
|-----------------------------------|-------------|------------------------------------|------------------------------------|
|                                   |             | Product Registration Details #     | IWWC388                            |
|                                   |             | Protect                            |                                    |
| Product Serial #*:                | EXAMPLECOMP |                                    |                                    |
| Model*:                           | 76-62348-04 | VIN:                               | Example1234567890                  |
| Make:                             | MCC-YORK    |                                    |                                    |
| Category:                         | COMPRESSOR  |                                    |                                    |
| SubCategory:                      | COMPRESSOR  |                                    |                                    |
| SubModel:                         | TM-16       |                                    |                                    |
| Description:                      |             |                                    |                                    |
| VIN Odometer:                     | 0 Hours     | Status:                            | DRAFT                              |
|                                   | Kilometers  | Delivery                           |                                    |
| Sale Type:                        | New 🗸       | Vocation:                          | M                                  |
|                                   |             | Delivery Date*:                    |                                    |
|                                   |             | First Used Date*:                  |                                    |
| Comments:                         | Spell       | 0                                  |                                    |
|                                   |             |                                    |                                    |

| Product Registration Details # IWWC388 |             |            |                   |                   |  |
|----------------------------------------|-------------|------------|-------------------|-------------------|--|
|                                        |             | Pr         | oduct             |                   |  |
| Product Serial #*:                     | EXAMPLECOMP | 4          |                   |                   |  |
| Model*:                                | 76-62348-04 | <b>M</b> v | /IN:              | Example1234567890 |  |
| Make:                                  | MCC-YORK    |            |                   |                   |  |
| Category:                              | COMPRESSOR  |            |                   |                   |  |
| SubCategory:                           | COMPRESSOR  |            |                   |                   |  |
| SubModel:                              | TM-16       |            |                   |                   |  |
| Description:                           |             |            |                   |                   |  |
| VIN Odometer:                          | 684 Miles   | ✓ s        | Status:           | DRAFT             |  |
|                                        |             | De         | livery            |                   |  |
| Sale Type:                             | New         | v          | /ocation:         | <i>i</i> ii       |  |
|                                        |             | C          | Delivery Date*:   | 02/04/2014        |  |
|                                        |             | F          | First Used Date*: | 02/04/2014        |  |
| Comments:                              | Spell       | $\hat{}$   |                   |                   |  |

Next Enter the End User information: For First Time End Users you will select Add New Customer

|                     | (               | Customer            |
|---------------------|-----------------|---------------------|
| Purchaser Type:     | <b>~</b>        | name*:              |
| Customer Code*:     | <b>AA</b>       | Address Line 1*:    |
| Dealer Customer ID: |                 | Address Line 2:     |
| Add New Customer    | Update Customer | Address Line 3:     |
|                     |                 | Address Line 4:     |
|                     |                 | City*:              |
|                     |                 | State/Province*:    |
|                     |                 | Postal Code*:       |
|                     |                 | Country*:           |
|                     |                 | Local Time Zone:    |
|                     |                 | Phone:              |
|                     |                 | Fax:                |
|                     |                 | Email:              |
|                     |                 | Preferred Language: |
|                     |                 | Currency*:          |

Enter Name, Address, City, State and Zip, and then create Customer Code

| Create a Customer Code                                                                                                    | $\mathbf{i}$                                                                                                    |               |
|----------------------------------------------------------------------------------------------------|----------------------------------------------------------------------------------------------------|---------------|
| Purchaser Type:     ✓       Customer Code*:     ▲       Dealer Customer ID:     ▲       Add New Customer     Update Customer                                                                                                    | Cus omer<br>Name<br>Address Line 1*:<br>Address Line 2:<br>Address Line 3:<br>Address Line 4:                                                 |               |
| Customer Code is a unique code<br>the dealer creates for this particula<br>customer. It may be all alpha, all<br>numeric or alpha numeric<br>characters. If this is a repeat<br>customer the same code can be<br>used each time. | City*:<br>State/Province*:<br>Postal Code*:<br>Country*:<br>Local Time Zone:<br>Phone:<br>Fax:<br>Email:<br>Preferred Language:<br>Currency*: | United States |

| End user information added |                 |                     |                    |  |  |  |  |
|----------------------------|-----------------|---------------------|--------------------|--|--|--|--|
|                            |                 | Customer            |                    |  |  |  |  |
| Purchaser Type:            |                 | Name*:              | Good's Bus Service |  |  |  |  |
| Customer Code*:            | A4              | Address Line 1*:    | 316 Main St        |  |  |  |  |
| Dealer Customer ID:        |                 | Address Line 2:     |                    |  |  |  |  |
| Add New Customer           | Update Customer | Address Line s      |                    |  |  |  |  |
|                            |                 | Address Line 4:     |                    |  |  |  |  |
|                            |                 | City*:              | Anytown            |  |  |  |  |
|                            |                 | State/Province*:    | Minnesota 🗸        |  |  |  |  |
|                            |                 | Postal Code*:       | 12345              |  |  |  |  |
|                            |                 | Country*:           | United States      |  |  |  |  |
|                            |                 | Local Time Zone:    |                    |  |  |  |  |
|                            |                 | Phone:              |                    |  |  |  |  |
|                            |                 | Fax:                |                    |  |  |  |  |
|                            |                 | Email:              |                    |  |  |  |  |
|                            |                 | Preferred Language: | English - USA      |  |  |  |  |
|                            |                 | Currency*:          | US Dollar          |  |  |  |  |

# Customer Code added

|                     |                 | Customer            |                    |
|---------------------|-----------------|---------------------|--------------------|
| Purchaser Type:     |                 | Name*:              | Good's Bus Service |
| Customer Code*:     | GBS             | Address Line 1*:    | 316 Main St        |
| Dealer Customer ID: |                 | Address Line 2:     |                    |
| Add New Customer    | Update Customer | Address Line 3:     |                    |
|                     |                 | Address Line 4:     |                    |
|                     |                 | City*:              | Anytown            |
|                     |                 | State/Province*:    | Minnesota 🔽        |
|                     |                 | Postal Code*:       | 12345              |
|                     |                 | Country*:           | United States      |
|                     |                 | Local Time Zone:    |                    |
|                     |                 | Phone:              |                    |
|                     |                 | Fax:                |                    |
|                     |                 | Email:              |                    |
|                     |                 | Preferred Language: | English - USA      |
|                     |                 | Currency*:          | US Dollar          |

Once all information is proved then hit Submit

|                       |                     |                          | 4                  |           |
|-----------------------|---------------------|--------------------------|--------------------|-----------|
| lome Page > Product P | enist Details       |                          | te                 | st RAK (M |
| Save Save As Submit R | eset Print PrintPDF |                          |                    |           |
|                       |                     |                          |                    |           |
|                       | Produc              | t Registration Details # |                    | WWC388    |
|                       |                     | Product                  |                    |           |
| Product Serial #*:    | EXAMPLECOMP         |                          |                    |           |
| Model*:               | 76-62348-04         | VIN:                     | Example1234567890  |           |
| Make:                 | MCC-YORK            |                          |                    |           |
| Category:             | COMPRESSOR          |                          |                    |           |
| SubCategory:          | COMPRESSOR          |                          |                    |           |
| SubModel:             | TM-16               |                          |                    |           |
| Description:          |                     |                          |                    |           |
| VIN Odometer:         | 684 Miles 🗸         | Status:                  | DRAFT              |           |
|                       |                     | Delivery                 |                    |           |
| Sale Type:            | New                 | Vocation:                | <b>A</b>           |           |
|                       |                     | Delivery Date*:          | 02/04/2014         |           |
|                       |                     | First Used Date*:        | 02/04/2014         |           |
| Comments:             | Spell               |                          |                    |           |
|                       |                     | Customer                 |                    |           |
| Purchaser Type:       |                     | Name*:                   | Good's Bus Service |           |
| Customer Code*:       | GBS 🙀               | Address Line 1*:         | 316 Main St        |           |
| Dealer Customer ID:   |                     | Address Line 2:          |                    |           |
| Add New Customer      | r Update Customer   | Address Line 3:          |                    |           |
|                       |                     | Address Line 4:          |                    |           |

# Once saved you will receive the following message and status will change to Registered

| Му  | Home P ge > Product F  | Registration Details   |                                      | test RAK (MCC)     |
|-----|------------------------|------------------------|--------------------------------------|--------------------|
| New | v Save Saves Unregiste | r Reset Print PrintPDF |                                      | Help               |
| Rec | cord Saved Successfu   | lly                    |                                      |                    |
|     |                        |                        | Product Registration Details #247817 | IWWC388            |
|     |                        |                        |                                      |                    |
|     |                        |                        | Product                              |                    |
|     | Product Serial #*:     | EXAMPLECOMP            |                                      |                    |
|     | Model*:                | 76-62348-04            | VIN:                                 | Examp 1234567890   |
|     | Make:                  | MCC-YORK               |                                      |                    |
|     | Category:              | COMPRESSOR             |                                      |                    |
|     | SubCategory:           | COMPRESSOR             |                                      |                    |
|     | SubModel:              | TM-16                  |                                      |                    |
|     | Description:           |                        |                                      | <b>*</b>           |
|     | VIN Odometer:          | 684Miles               | Status:                              | REGISTERED         |
|     |                        |                        | Delivery                             |                    |
|     | Sale Type:             | New                    | Vocation:                            |                    |
|     |                        |                        | Delivery Date*:                      | 02/04/2014         |
|     |                        |                        | First Used Date*:                    | 02/04/2014         |
|     | Comments:              |                        |                                      |                    |
|     |                        |                        | Customer                             |                    |
|     | Purchaser Type:        |                        | Name*:                               | Good's Bus Service |
|     | Customer Code*:        | GBS                    | Address Line 1*:                     | 316 Main St        |
|     | Dealer Customer ID:    |                        | Address Line 2:                      |                    |

Once the initial product is registered to an End User the dealer can use the Quick Registration format to register equipment.

From My Home Page, Select iWarranty

|                                                    | My Home Page                                     | test RAK (MCC) |
|----------------------------------------------------|--------------------------------------------------|----------------|
| MCC                                                |                                                  |                |
|                                                    | My Home Page                                     | SHSH134        |
| My Home Page                                       | New Claim - New Claim                            |                |
| <ul> <li>Service Hub</li> <li>iWarranty</li> </ul> | Easy Campaign Claim - Create Easy Campaign Claim |                |
| <ul> <li>Go To</li> <li>External Links</li> </ul>  | <u>Search Claims</u> - Search Claims             |                |
| Support<br>Sign Off                                | <u>Product Maintenance</u> - Product Maintenance |                |
| Powered by                                         | Product Registration - Product Registration      |                |
| PTC.                                               | Work Queue Code TypeA Status                     | Count          |
|                                                    |                                                  |                |

## Then select Quick Registration

| My Home Page / Product Registration Search | > Product Registration Lite                                                                                                    | test RAK (MCC)                                                                                                    |
|--------------------------------------------|----------------------------------------------------------------------------------------------------|----------------------------------------------------------------------------------------------------|
| New Save Revit Print                       |                                                                                                    | Help                                                                                                    |
|                                            |                                                                                                    |                                                                                                    |
|                                            | Product Registration Details #                                                                                                    | IWWC863                                                                                                    |
| Product Serial #*:                         | <i>p</i>                                                                                                    |                                                                                                    |
| Model*:                                    | <b>8</b> 8                                                                                                    |                                                                                                    |
|                                            |                                                                                                    |                                                                                                    |
| VIN:                                       |                                                                                                    |                                                                                                    |
| Sale Type*:                                | New                                                                                                    |                                                                                                    |
| Delivery Date*:                            |                                                                                                    |                                                                                                    |
| First Used Date*:                          |                                                                                                    |                                                                                                    |
|                                            |                                                                                                    |                                                                                                    |
| Customer Code*:                            | <i>9</i> 9                                                                                                    |                                                                                                    |
| Delivery Dealer Code*:                     | 38                                                                                                    | Add More                                                                                                    |
|                                            | 949                                                                                                    | Delete                                                                                                    |
|                                            |                                                                                                    |                                                                                                    |
|                                            |                                                                                                    |                                                                                                    |
|                                            |                                                                                                    |                                                                                                    |
|                                            |                                                                                                    |                                                                                                    |
|                                            |                                                                                                    |                                                                                                    |
|                                            |                                                                                                    |                                                                                                    |
|                                            |                                                                                                    |                                                                                                    |
|                                            | My Home Page Product Registration Search<br>New Save Ref. Print<br>Product Serial #*:<br>Model*:<br>VIN:<br>Sale Type*:<br>Delivery Date*:<br>First Used Date*:<br>Customer Code*:<br>Delivery Dealer Code*: | My Home Page Product Registration Search > Product Registration Lite New Save Ref. Print  Product Serial #*: Product Registration Details #  Product Serial #*: Model*: Model*: New VIN: Sale Type*: Delivery Date*: Customer Code*: Delivery Dealer Code*: |

#### Then click on Binocular next to Product Serial #

|                      | My Home Page > Product Rey | > Product Registration Lite                                                                                                    | test RAK (MCC) |
|----------------------|----------------------------|----------------------------------------------------------------------------------------------------|----------------|
| 324                  | New Save Reset Print       |                                                                                                    | Help           |
| MICO                 |                            |                                                                                                    |                |
|                      |                            | Product Registration Details #                                                                                                    | IWWC863        |
|                      | Product Serial #*:         |                                                                                                    |                |
| 🔼 My Home Page       | Model*:                    | M                                                                                                    |                |
| Service Hub          | VTN:                       |                                                                                                    |                |
| M iWarranty          | Sala Type*i                |                                                                                                    |                |
| eClaims              | sale type .                | New 🗸                                                                                                    |                |
| Returns Managemen    | t Delivery Date*:          |                                                                                                    |                |
| New Product          | First Used Date*:          |                                                                                                    |                |
| Registration         | Customer Code*:            | ph in the second second |                |
| Product Registration | Delivery Dealer Code*:     |                                                                                                    | Add More       |
| Go To                |                            | P9                                                                                                    | Delete         |
| External Links       |                            |                                                                                                    |                |
| Support              |                            |                                                                                                    |                |
| Sign Off             |                            |                                                                                                    |                |
|                      |                            |                                                                                                    |                |
| Powered by           | 1                          |                                                                                                    |                |
| PTC <sup>*</sup>     |                            |                                                                                                    |                |
|                      | 1                          |                                                                                                    |                |

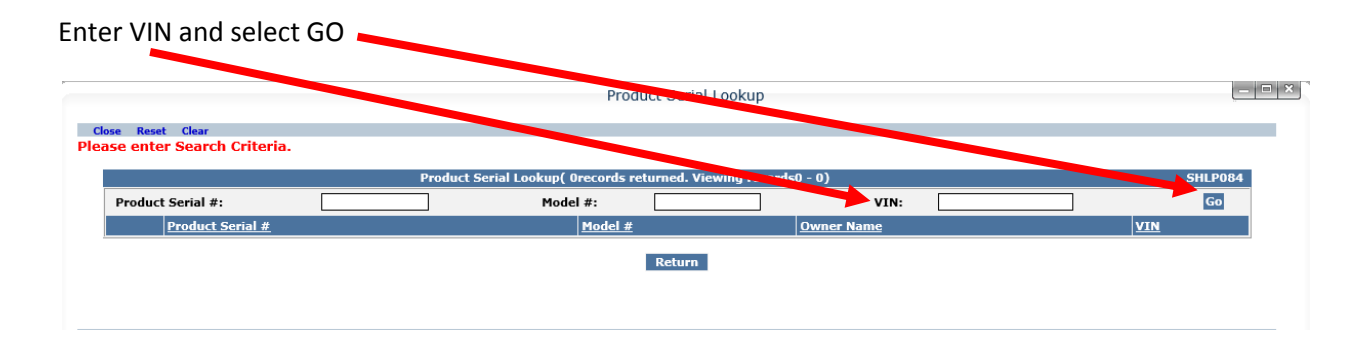

## You will see 1 component has been registered and 2 are available to register

|       |                   | Product Serial Lookup( 3re | co ds ret | urned. Viewing records1 - 3] | ) |      |                   | SHLP08 |
|-------|-------------------|----------------------------|-----------|------------------------------|---|------|-------------------|--------|
| Produ | ict Serial #:     | Model #                    | :         |                              |   | VIN: | Example1234567890 | Go     |
|       | Product Serial #Y | <u>Model #</u>             |           | <u>Owner Name</u>            |   |      | VIN               |        |
| 0     | EXAMPLECOMP       | 76-62348-04                |           | Good's Bus Service           |   |      | Example1234567890 |        |
| 0     | EXAMPLECOND       | 77-62001-00                |           |                              |   |      | Example1234567890 |        |
| 0     | EXAMPLEEVAP       | 77-62000-30                |           |                              |   |      | Example1234567890 |        |

## Select one of the un-registered components add the requested information

|                        | Product Registration Details # | IWWC8    |
|------------------------|--------------------------------|----------|
| Product Serial #*:     | EXAMPLECOND 💏                  |          |
| Model*:                | 77-62001-00                    |          |
| VIN:                   | Example1234567890              |          |
| Sale Type*:            | New                            |          |
| Delivery Date*:        |                                |          |
| First Used Date*:      |                                |          |
| Customer Code*:        |                                |          |
| Delivery Dealer Code*: |                                | Add More |
|                        |                                | Delete   |

Provide Delivery Date (MM/DD/YYYY) First Used Date (MM/DD/YYYY) Customer Code and Delivery Dealer Code

Customer Code is the unique code you created for this customer Good's Bus Service (Customer Code GBS)

Delivery Dealer Code is you account number

ヽ

|                        | Product Registration Details # | IWWC863            |
|------------------------|--------------------------------|--------------------|
| Product Serial #*:     | EXAMPLECOND #                  |                    |
| Model*:                | 77-62001-00                    |                    |
| VIN:                   | Example1234567890              |                    |
| Sale Type*:            | New                            |                    |
| Delivery Date*:        | 02/04/2014                     |                    |
| First Used Date*:      | 02/04/2014                     |                    |
| Customer Code*:        | GBS 🦓                          |                    |
| Delivery Dealer Code*: | RAKTEST                        | Add More<br>Delete |
|                        |                                |                    |
|                        |                                |                    |

Then select Add More to add additional components until all components selected.

Select Binocular next to Product Serial # for second component

|                        | Product Registration Details # | IV                 |
|------------------------|--------------------------------|--------------------|
| Product Serial #*:     | EXAMPLECOND #                  |                    |
| Model*:                | 77-62001-00                    |                    |
| VIN:                   | Example1234567890              |                    |
| Sale Type*:            | New                            |                    |
| Delivery Date*:        | 22/04/2014                     |                    |
| First Used Date*:      | 02/0 (2014 )                   |                    |
| Customer Code*:        | GBS 🙌                          |                    |
| Delivery Dealer Code*: |                                | Add More<br>Delete |
| Product Serial #*:     |                                |                    |
| Model*:                | Ø%                             |                    |
| VIN:                   | Example1234567890              |                    |
| Sale Type*:            | New                            |                    |
| Delivery Date*:        | 02/04/2014                     |                    |
| First Used Date*:      | 02/04/2014                     |                    |
| Customer Code*:        | GBS dA                         |                    |
| Delivery Dealer Code*: | RAKTEST                        | Delete             |
|                        |                                |                    |

Select the next component to be registered

|        |                  | Prod | uct Sozial Lookup( Procords zot | umod Viewing records1 - 2) |      |                   |    |
|--------|------------------|------|---------------------------------|----------------------------|------|-------------------|----|
| Produc | t Serial #:      |      | Model #:                        |                            | VIN: | Example1234567890 | Go |
|        | Product Serial # |      | <u>Model #</u>                  | Owner Name                 |      | VIN               |    |
| 0      | EXAMPLECOMP      |      | 76-62348-04                     | Good's Bus Service         |      | Example1234567890 |    |
| 0      | EXAMPLECOND      |      | 77-62001-00                     |                            |      | Example1234567890 |    |
| 0      | EXAMPLEEVAP      |      | 77-62000-30                     |                            |      | Example1234567890 |    |

Once all components are selected hit Save

| My Home Page > Product | Search > Product Registration Lite | test RAK (MCC)     |
|------------------------|------------------------------------|--------------------|
| New Save Leset Print   |                                    | Help               |
|                        | Product Registration Details #     | IWWC863            |
| Product Serial #*:     | EXAMPLECOND 💏                      |                    |
| Model*:                | 77-62001-00                        |                    |
| VIN:                   | Example1234567890                  |                    |
| Sale Type*:            | New                                |                    |
| Delivery Date*:        | 02/04/2014                         |                    |
| First Used Date*:      | 02/04/2014                         |                    |
| Customer Code*:        | GBS 🙌                              |                    |
| Delivery Dealer Code*: | RAKTEST                            | Add More<br>Delete |
| Product Serial #*:     | EXAMPLEEVAP                        |                    |
| Model*:                | 77-62000-30                        |                    |
| VIN:                   | Example1234567890                  |                    |
| Sale Type*:            | New                                |                    |
| Delivery Date*:        | 02/04/2014                         |                    |
| First Used Date*:      | 02/04/2014                         |                    |
| Customer Code*:        | GBS 🥠                              |                    |
| Delivery Dealer Code*: | RAKTEST                            | Delete             |
|                        |                                    |                    |

Once saved you will receive the following message

| My  | Home Page > Product Registration S | Search >                       | test RAK (MCC)     |
|-----|------------------------------------|--------------------------------|--------------------|
| New | Save Reset Print                   |                                | Help               |
| Rec | ord Saved Successfully             |                                |                    |
| -   |                                    | Decident Decidentian Detaile 4 | тивисосо           |
| 1   |                                    | Product Registration Details # | 1WWC863            |
|     | Product Serial #*:                 | EXAMPLECOND                    |                    |
|     | Model*:                            | //-62001-00                    |                    |
|     |                                    | Example1234567890              |                    |
|     | Sale Type":                        | New                            |                    |
| ŧ   | Delivery Date*:                    | 02/04/2014                     |                    |
|     | First Used Date*:                  | 02/04/2014                     |                    |
|     | Customer Code*:                    | GBS 🦛                          |                    |
|     | Delivery Dealer Code*:             | RAKTEST                        | Add More<br>Delete |
|     | Product Serial #*:                 | EXAMPLEEVAP                    |                    |
|     | Model*:                            | 77-62000-30                    |                    |
|     | VIN:                               | Example1234567890              |                    |
| 1   | Sale Type*:                        | New                            |                    |
|     | Delivery Date*:                    | 02/04/2014                     |                    |
| 1   | First Used Date*:                  | 02/04/2014                     |                    |
|     | Customer Code*:                    | GBS 🧖                          |                    |
|     | Delivery Dealer Code*:             | RAKTEST                        | Delete             |
|     |                                    |                                |                    |

 My Home Page
 SHSH134

 • New Claim - New Claim
 •

 • Easy Campaign Claim - Create Easy Campaign Claim
 •

 • Search Claims - Search Claims
 •

 • Product Maintenance - Product Maintenance
 •

 • Product Registration
 •

 Work Queue Code
 Type A
 Status
 Count

## To confirm registration go back to My Home Page and select Product Registration

#### Entire VIN and select GO

|                   | Produce ne sistratio | n Search Resul | lts (Orecords returned. | Viewing records |      |               | IWWC389       |
|-------------------|----------------------|----------------|-------------------------|-----------------|------|---------------|---------------|
| Product Serial #: |                      | VIN:           | xample1234567890 ×      | Model:          |      |               |               |
| Customer Name:    |                      | City:          |                         | Status:         |      | ~             | Go            |
| Registration Id   | Product Serial #     | VIN            | Model Custon            | <u>ier Name</u> | City | Delivery Date | <u>Status</u> |

## The product is registered to the End User

| Product Registration Search Results (3records returned. Viewing records 1 - 3 ) IW |                   |                   |               |                    |         |               |               |  |
|------------------------------------------------------------------------------------|-------------------|-------------------|---------------|--------------------|---------|---------------|---------------|--|
| Product Serial #:                                                                  |                   | VIN: Exam         | ple1234567890 | Model:             |         |               |               |  |
| Customer Name:                                                                     |                   | City:             |               | Status:            |         | ~             | Go            |  |
| Export To: PDF X                                                                   | LS XML CSV        |                   |               |                    |         |               |               |  |
| Registration Id                                                                    | Product Serial #v | VIN               | Model         | Customer Name      | City    | Delivery Date | <u>Status</u> |  |
| 247819                                                                             | EXAMPLEEVAP       | Example1234567890 | 77-62000-30   | Good's Bus Service | Anytown | 02/04/2014    | REGISTERED    |  |
| 247818                                                                             | EXAMPLECOND       | Example1234567890 | 77-62001-00   | Good's Bus Service | Anytown | 02/04/2014    | REGISTERED    |  |
| 247817                                                                             | EXAMPLECOMP       | Example1234567890 | 76-62348-04   | Good's Bus Service | Anytown | 02/04/2014    | REGISTERED    |  |